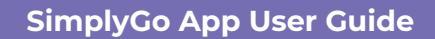

# **Blocking your card**

23/07/2025 4:12 pm +08

### Step 1: Select the card you wish to block

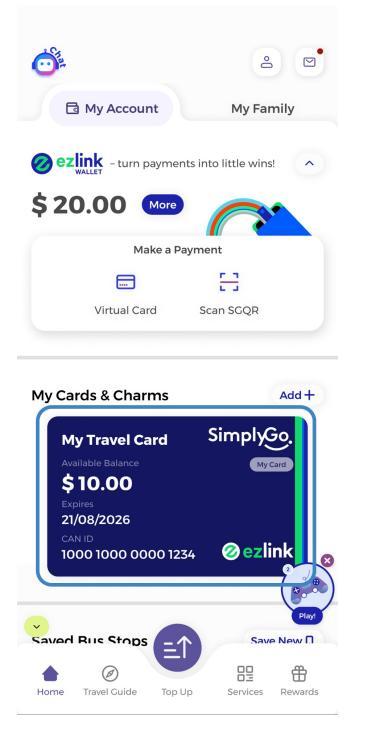

Step 2: Tap the three dots at the top right

| $\leftarrow$                                                         | ? :              |  |
|----------------------------------------------------------------------|------------------|--|
| My Travel Card                                                       | 0                |  |
| Simples<br>Ønstek                                                    |                  |  |
| Available Balance (0)                                                |                  |  |
| \$10.00                                                              |                  |  |
| ≡ <b>1</b>                                                           | 0                |  |
| Top-up Aut                                                           | о Тор-ир         |  |
| SimplyGo EZ-Link Card                                                |                  |  |
| CAN ID                                                               | Card Expiry      |  |
| SimplyGo. 😁 🚱                                                        |                  |  |
| Transactions                                                         | 茴 Search by Date |  |
| DD-Mmm-YYYY                                                          |                  |  |
| Public Transport<br>Journey<br>HH:MM XM – HH:MM XM<br>View Details ~ | - \$ XX.XX       |  |
| Transaction Type<br>Merchant Name                                    | - \$ XX.XX       |  |

## Step 3: Tap "Block Card"

| $\leftarrow$                  | ? :                              |
|-------------------------------|----------------------------------|
| My Travel Card                |                                  |
|                               | inet (S)                         |
| Available Ba                  | lance 0                          |
| \$10.00                       |                                  |
| ≡Ţ                            | Ó                                |
| Тор-ир                        | Auto Top-up                      |
| SimplyGo EZ-Link Card         |                                  |
| CAN ID<br>1000 0000 0000 1234 | Card Expiry<br><b>21/08/2026</b> |
| SimplyGo. 😁 🔮                 |                                  |
|                               |                                  |
| Transactions                  | View all                         |
| DD-Mmm-YYYY                   |                                  |
| Block Card                    |                                  |
| Rename                        |                                  |
| Remove Card                   |                                  |
|                               |                                  |

If you have not completed a one-time Singpass MyInfo identity verification on the SimplyGo app, you will need to do so at this stage. If you have, please skip to **Step 7**.

### Step 4: Tap "Continue" to verify your identity

| *                                                                                                    |  |
|----------------------------------------------------------------------------------------------------|--|
| Verify your identity to add card                                                                                                    |  |
| Complete a one-time MyInfo verification using<br>Singpass to confirm your identity and protect<br>your account from fraudulent activities. |  |
| Continue                                                                                                    |  |
|                                                                                                    |  |

## Step 5: Follow the prompts to verify your identity

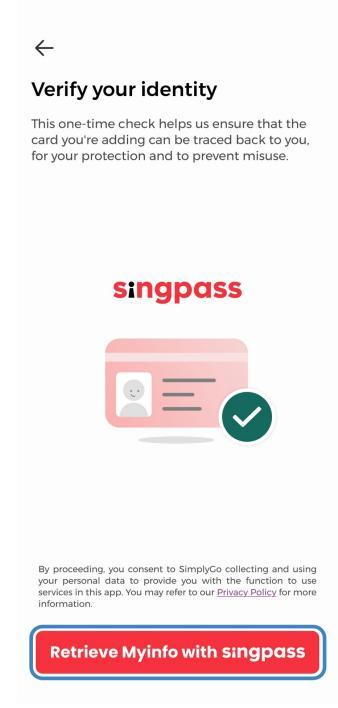

Step 6: Tap "Confirm" to proceed

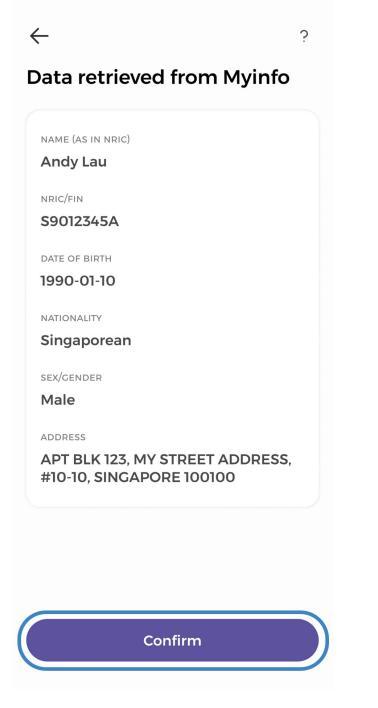

Step 7: Select the option you wish to refund the remaining balance to

| $\leftarrow$                                                 |
|--------------------------------------------------------------|
| Card Blocking & Refund                                       |
| You have selected to block this card                         |
| CAN ID<br>1000 0000 0000 1234<br>CARD NAME<br>My Travel Card |
|                                                              |
| Your Refund Details Select Refund to                         |
| Please select refund option                                  |
| Other Bank Account                                           |
| EZ-Link or SimplyGo EZ-Link Card                             |
|                                                              |
|                                                              |
|                                                              |
|                                                              |
| Confirm                                                      |
|                                                              |

Step 8: If you opted for the remaining balance to be refunded to a card, please select your card for the refund

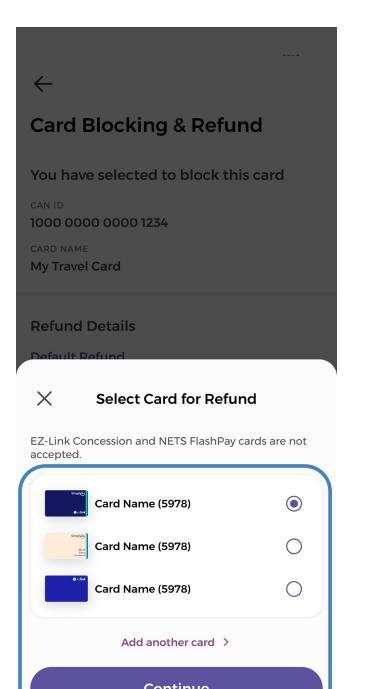

### Step 9: Tap "Confirm" to proceed

| $\leftarrow$                         |
|--------------------------------------|
| Card Blocking & Refund               |
| You have selected to block this card |
| CAN ID<br>1000 0000 0000 1234        |
| card NAME<br>My Travel Card          |
| Your Refund Details                  |
| Select Refund to                     |
| EZ-Link or SimplyGo EZ-Link Card     |
| Refund to:                           |
| Card Name (5978)                     |
|                                      |
|                                      |
|                                      |
| Confirm                              |
|                                      |

Step 10: Tap "Proceed"

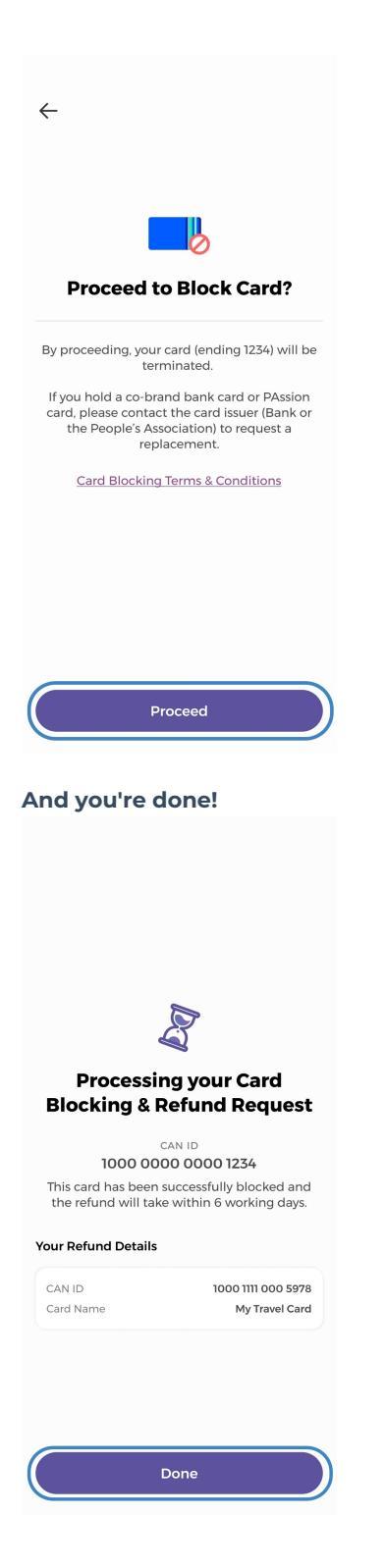